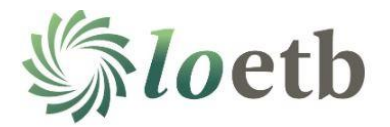

# **BKSB ASSESSMENT**

### LOG IN

Go to https://loetb.bksblive2.co.uk/ to log in

1. Enter the username and password you were given in your text message and click LOGIN

| bksbLIVE 2 | Login to Laois and Offaly Education<br>and Training Board (LOETB)<br>Usemame<br>Password<br>Password<br>Remember me<br>Forgotten details? |
|------------|----------------------------------------------------------------------------------------------------|
|------------|----------------------------------------------------------------------------------------------------|

- 2. Click Continue on the Welcome Screen
- 3. Agree to the terms and conditions

#### INITIAL ASSESSMENT

- Change your password (8 characters long 1 capital, 1 number and 1 special character)
- Click the FOCUS box (this will say "English" or "English & Maths"

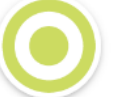

FOCUS English & Maths 2 Courses

6. Take the Initial English Assessment

| FOCUS English & Maths                     | ×                                    |
|-------------------------------------------|--------------------------------------|
| Aa English (ROI)<br>FOCUS English & Maths | Maths (ROI)<br>FOCUS English & Maths |
| N & Take the Initial Assessment.          | Next Take the Initial Assessment.    |
| VIEW COURSE CONTINUE                      | VIEW COURSE CONTINUE                 |
|                                           |                                      |

- 7. You will be presented with a series of on screen questions.
- 8. Answer each question and click Next to move to the next question. Take your time with each question, but if you cannot answer it, just click next and go to the next one.

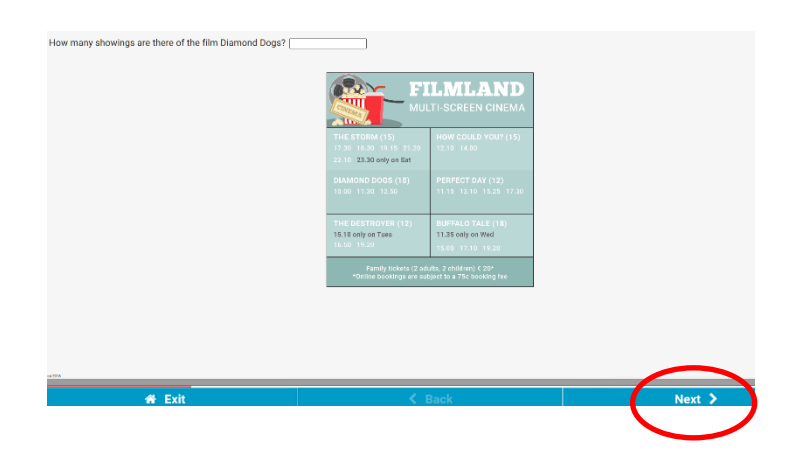

9. When the assessment is finished click Results

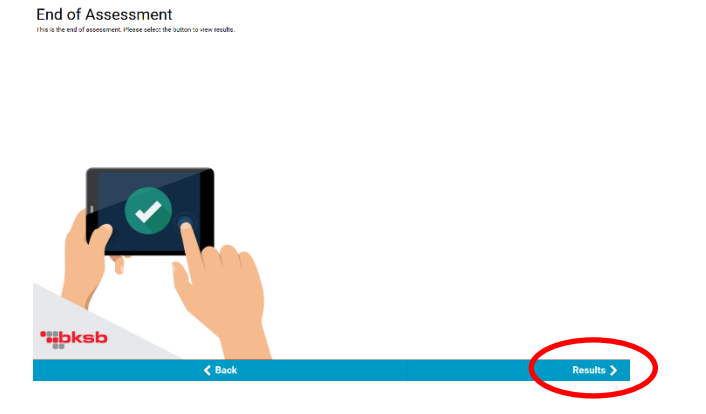

10. The results of the initial assessment will be shown. Click on "Home".

| ☆ Initial Assessment       |                                 |
|----------------------------|---------------------------------|
|                            |                                 |
| English (ROI)              | Initial Assessment              |
| English                    |                                 |
| Sinead Do                  | yle (SINEADDOYLE)               |
| Stu                        | dent Name                       |
| 18 June 2018               | 00:01:31                        |
| Viewed Date                | Time Spent                      |
| Your general working level | vel is Working Towards Level 1. |
| Res                        | sult Details                    |

#### DIAGNOSTIC

11. Click on "FOCUS" again

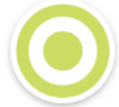

FOCUS English & Maths 2 Courses

- 12. Now click on "Take the Level x Diagnostic Assessment"
- 13. This will take you through another series of screens in the same way as the Initial Assessment.
- 14. When you are finished, click HOME and if you have a Maths assessment to complete, repeat the process with Maths. Otherwise you have completed the assessment.

## When you have finished, please call Debbie on 057 86 88488